# **NICE2Share**

Gebruikershandleiding Versie: 2.0

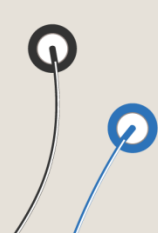

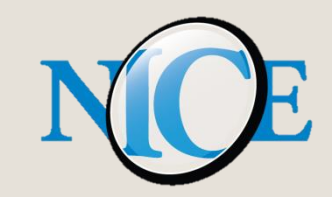

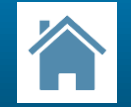

# Achtergrondinformatie

NICE2Share is een NICE Online applicatie die het mogelijk maakt om de NICE registratie data te delen t.b.v. netwerk-, regio-, of andere samenwerkingsverbanden.

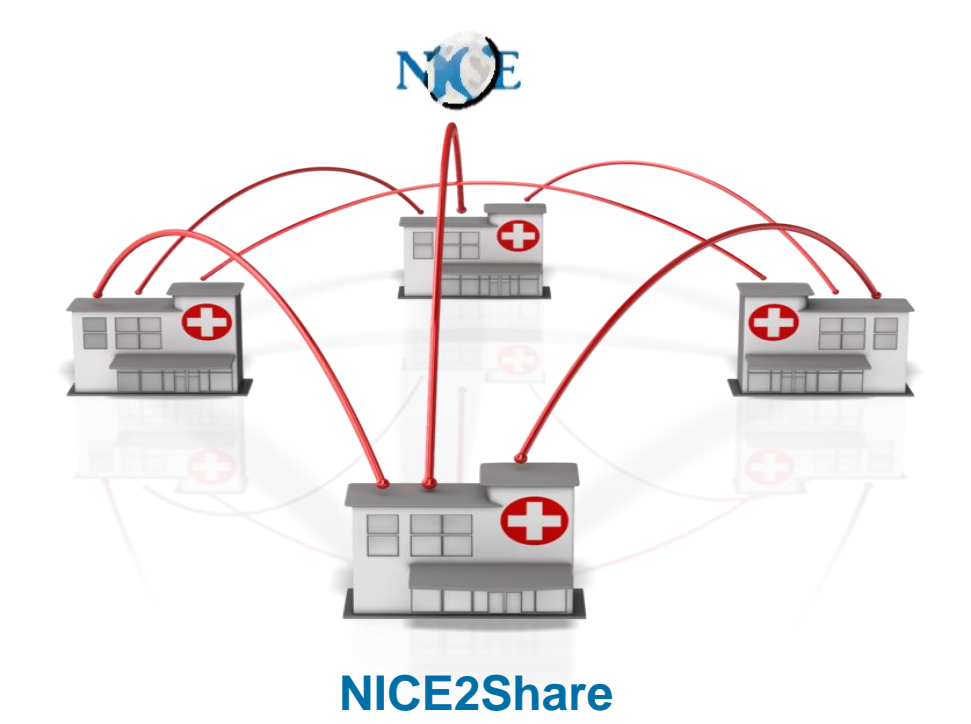

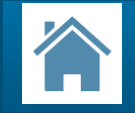

- Eén coördinator en één vervangend-coördinator per ziekenhuis die i) samenwerkingsverbanden kunnen aanmaken en ii) verantwoordelijk zijn voor:
  - autorisatie van andere collegae binnen eigen ziekenhuis tot inzage gegevens;
  - toestemming inzage data eigen ziekenhuis voor andere samenwerkingsverbanden.
- Bij het aanmaken van een samenwerkingsverband, is het mogelijk om:
  - per module aan te gegeven of deze beschikbaar wordt gesteld.
  - de periode waarover de data beschikbaar wordt gesteld aan te passen.
- Data wordt na toestemming beschikbaar gemaakt via Analyse Tool op NICE Online
- Er wordt op ziekenhuisniveau een overzicht bijgehouden van de samenwerkingsverbanden waaraan is deelgenomen

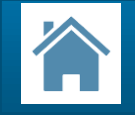

- Toegang tot NICE2Share indien:
  - (vervangend-) hoofdcontactpersoon van het ziekenhuis, of
  - door de (vervangend-) hoofdcontactpersoon van het ziekenhuis benoemd tot NICE2Share coördinator.
- Toegang tot NICE2Share en Analyse Tool indien:
  - Beschikking over een NICE Online account te beschikken. De (vervangend-) hoofdcontactpersoon van het ziekenhuis kan een account aanmaken via Accountbeheer in NICE Online.

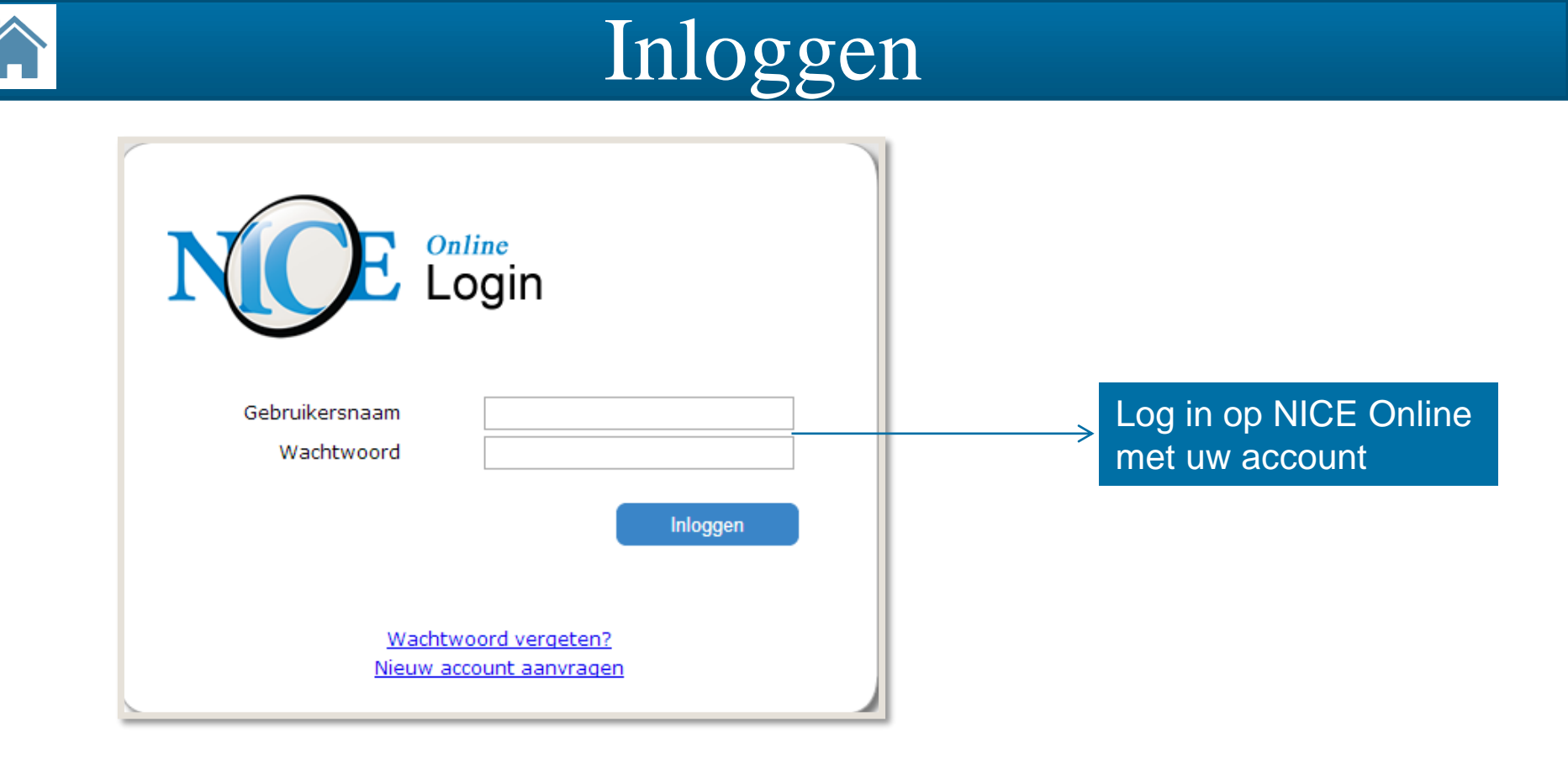

Alleen met een geldig NICE Online account kunt u gebruik maken van de functionaliteiten van NICE Online, zoals de Analyse Tool en Nice2Share. De (vervangend-) hoofdcontactpersoon van uw ziekenhuis kan een account voor u aanmaken via Accountbeheer in NICE Online en de juiste

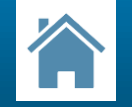

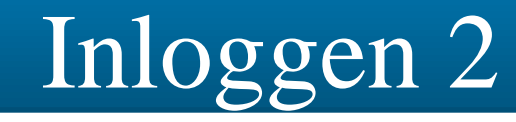

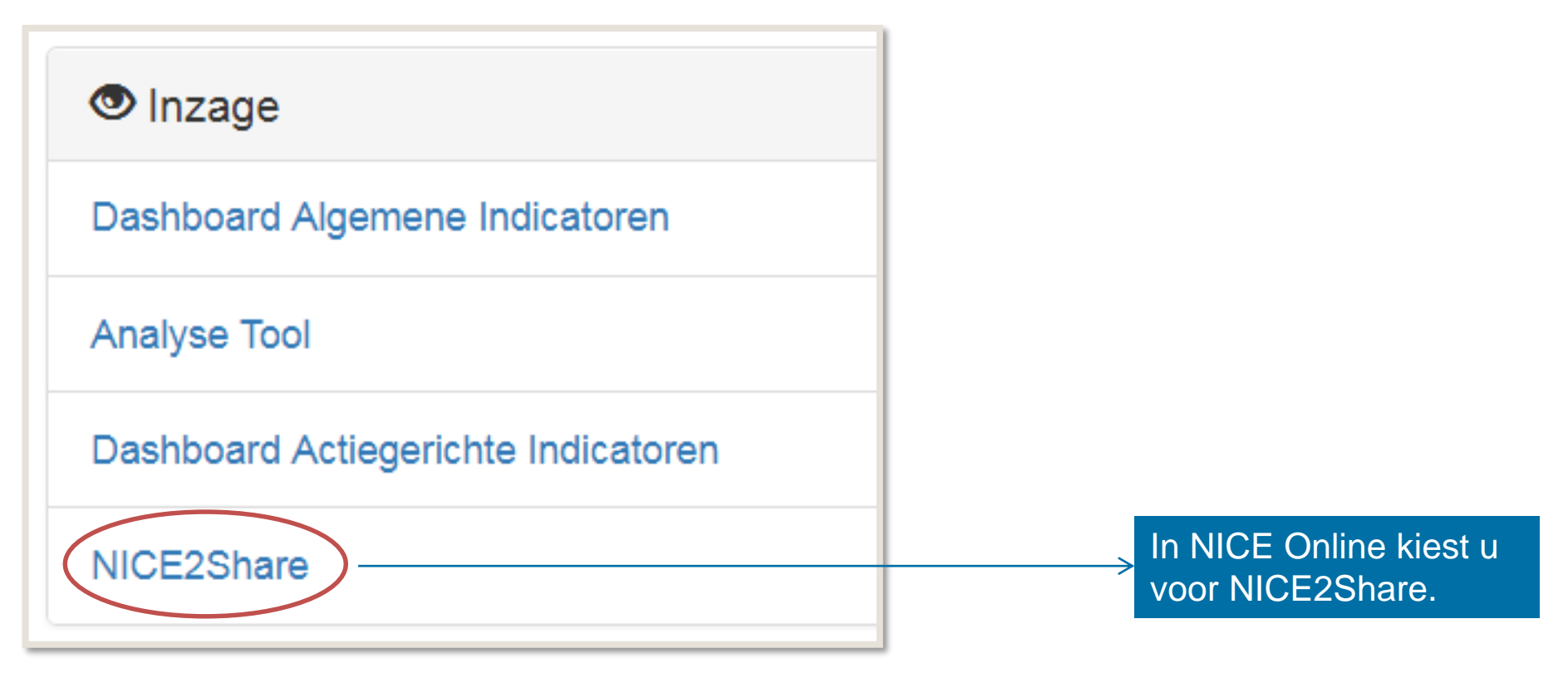

## Overzichtsscherm NICE2Share

### NICE2Share

| NICE Onli                                                        | ine 🖍 Beher | ren 🛛 👁 Mijn sa                                                            | menwerkingsverbanden                         | Histori                          | ie - │ L Toegangsre                                                                                                    | chten │ ⊠ info@stichting- | nice.nl 🕞 Logout |  |
|------------------------------------------------------------------|-------------|----------------------------------------------------------------------------|----------------------------------------------|----------------------------------|----------------------------------------------------------------------------------------------------|---------------------------|------------------|--|
| Naar NICE Online<br>met een overzicht<br>van alle<br>applicaties |             | Overzicht van alle lopende<br>samenwerkingsverbanden<br>voor uw ziekenhuis |                                              |                                  | Autorisatie andere collegae<br>binnen eigen ziekenhuis met<br>een NICE Online account tot<br>gedeelde data in Analyse Tool |                           |                  |  |
| Initiëren en<br>van (nieuw<br>samenwer<br>verbanden              |             | n beheren<br>ve-)<br>kings-<br>n                                           | Overzich<br>deelgend<br>samenwe<br>voor uw s | t van<br>omen<br>erking<br>zieke | alle<br>gsverbanden<br>nhuis per jaar                                                                                      |                           |                  |  |

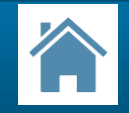

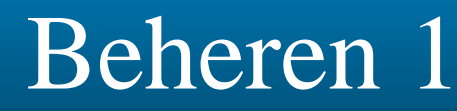

info@stichting-nice.nl

### NICE2Share

■ NICE Online Beheren Mijn samenwerkingsverbanden Historie Toegangsrechten

Klik op een samenwerkingsverband voor een uitgebreid overzicht en de mogelijkheid om deze aan te aanpassen, te verwijderen, te kopiëren.

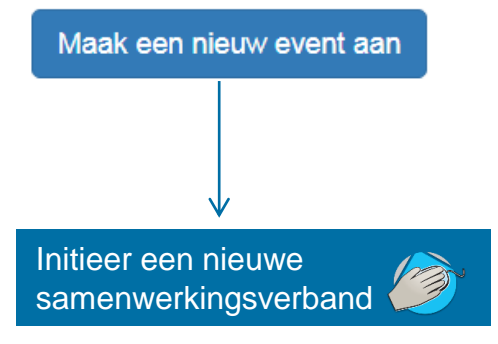

Via 'Beheren' kunt u een nieuw samenwerkingsverband initiëren en krijgt u een overzicht van de lopende samenwerkingsverbanden die u heeft ingepland.

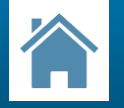

### Beheren 2

|       |        | T C    |          |  |
|-------|--------|--------|----------|--|
| Alger | nene   | Infort | matie    |  |
|       | a care |        | AACCULC. |  |

| Туре                                    |       |                               |                      |  |  |  |  |  |  |
|-----------------------------------------|-------|-------------------------------|----------------------|--|--|--|--|--|--|
| Regio                                   | ·     | Vaam                          |                      |  |  |  |  |  |  |
| Toelichting                             |       |                               |                      |  |  |  |  |  |  |
| Extra toelichting met aanvullende infor | matie | waarom de data wordt gedeeld. |                      |  |  |  |  |  |  |
| Startdatum                              |       |                               | Duur                 |  |  |  |  |  |  |
| 20-06-2019                              |       |                               | 18-07-2019 (4 weken) |  |  |  |  |  |  |
| Toestemming inzage data uit:            |       |                               |                      |  |  |  |  |  |  |

| SOFA |  |
|------|--|
|      |  |

■ KIIC

#### Geselecteerde Ziekenhuizen

- St. Jans-Gasthuis

Leon Nijnens

Ziekenhuizen selecteren

Bevestigen en bewaren

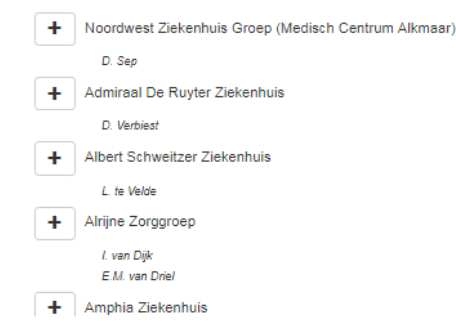

### Voer de volgende informatie in:

- Type samenwerkingsverband
- Naam/doel Inzageperiode van de data
- Modules die beschikbaar worden gesteld

## Selecteer met + de deelnemende ziekenhuizen

Klik bevestigen en versturen om samenwerkingsverband aan te maken en de NICE2Share-coordinatoren van de geselecteerde ziekenhuizen een email te sturen.

Meer informatie over de verschillende items kunt u vinden onder

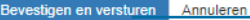

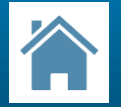

## Organiseren/Beheren 4

### NICE2Share

NICE Online 🖍 Beheren 👁 Mijn samenwerkingsverbanden 🛛 🗮 Historie 🗸

👤 Toegangsrechten

info@stichting-nice.nl

C→ Logout:

Klik op een samenwerkingsverband voor een uitgebreid overzicht en de mogelijkheid om deze aan te aanpassen, te verwijderen, te kopiëren

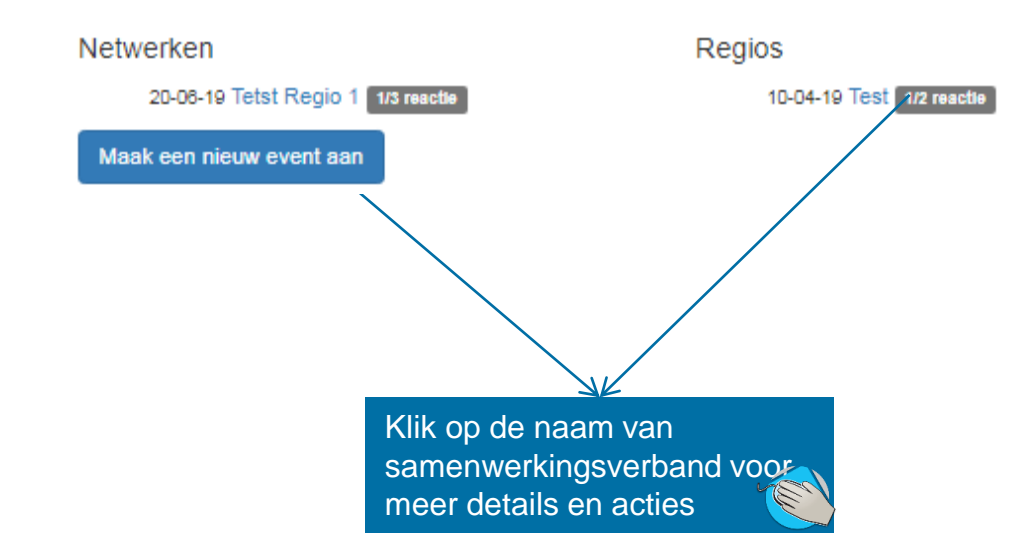

Na het bevestigen, is samenwerkingsverband aangemaakt en ook toegevoegd aan het overzicht Door te klikken op een item krijgt u een overzicht en kunt u aanpassingen maken zoals bv de modules aanpassen en/of deelnemers toevoegen verwijderen.

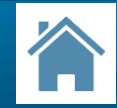

### Organiseren/Beheren 5

### Tetst Regio 1

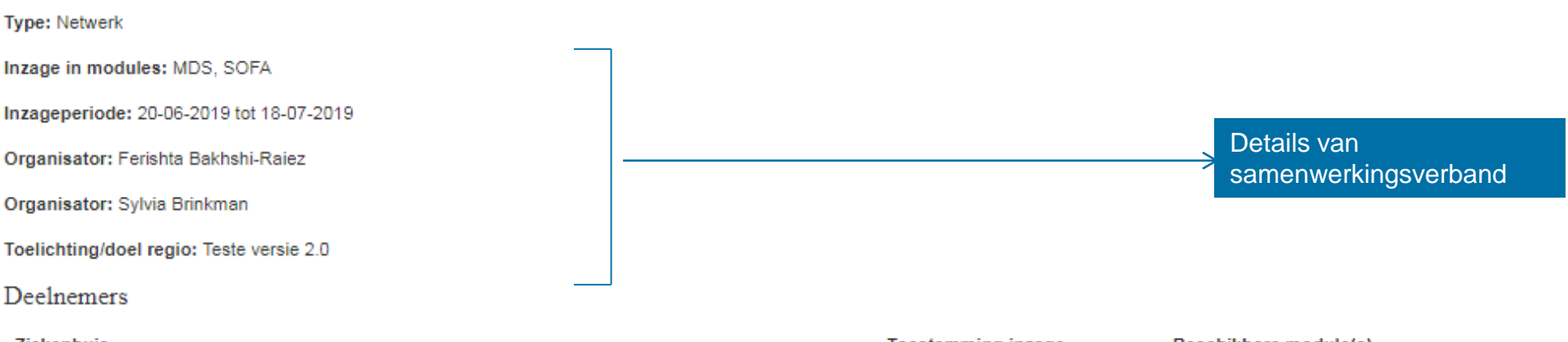

| Ziekenhuis      |                              |                  |               | loestemming inzage | Besc         | nikbare module(s) |                         |  |
|-----------------|------------------------------|------------------|---------------|--------------------|--------------|-------------------|-------------------------|--|
| Onze Lieve Vrou | uwe Gasthuis (Ferishta Bak   | hshi-Raiez) (Syl | via Brinkman) | Ja                 | MDS          | , KIIC, SOFA      |                         |  |
| Admiraal De Ruy | yter Ziekenhuis (D. Verbiest | t)               |               |                    | Geen reactie | MDS               | Overzicht reacties      |  |
| Amphia Ziekenh  | uis (R. de Waal)             |                  |               |                    | Geen reactie | MDS               | , KIIC, SOFA            |  |
| 🖍 Aanpassen     | Reminder versturen           | Kopiëren         | ∰ Verwijderen |                    |              | >                 | Mogelijke vervolgacties |  |

In dit overzicht kunt u een aantal acties uitvoeren zoals een herinneringsmail sturen naar de deelnemers die nog niet gereageerd hebben, het samenwerkingsverband annuleren en verwijderen, aanpassen en/of de details kopiëren voor een nieuw samenwerkingsverband.

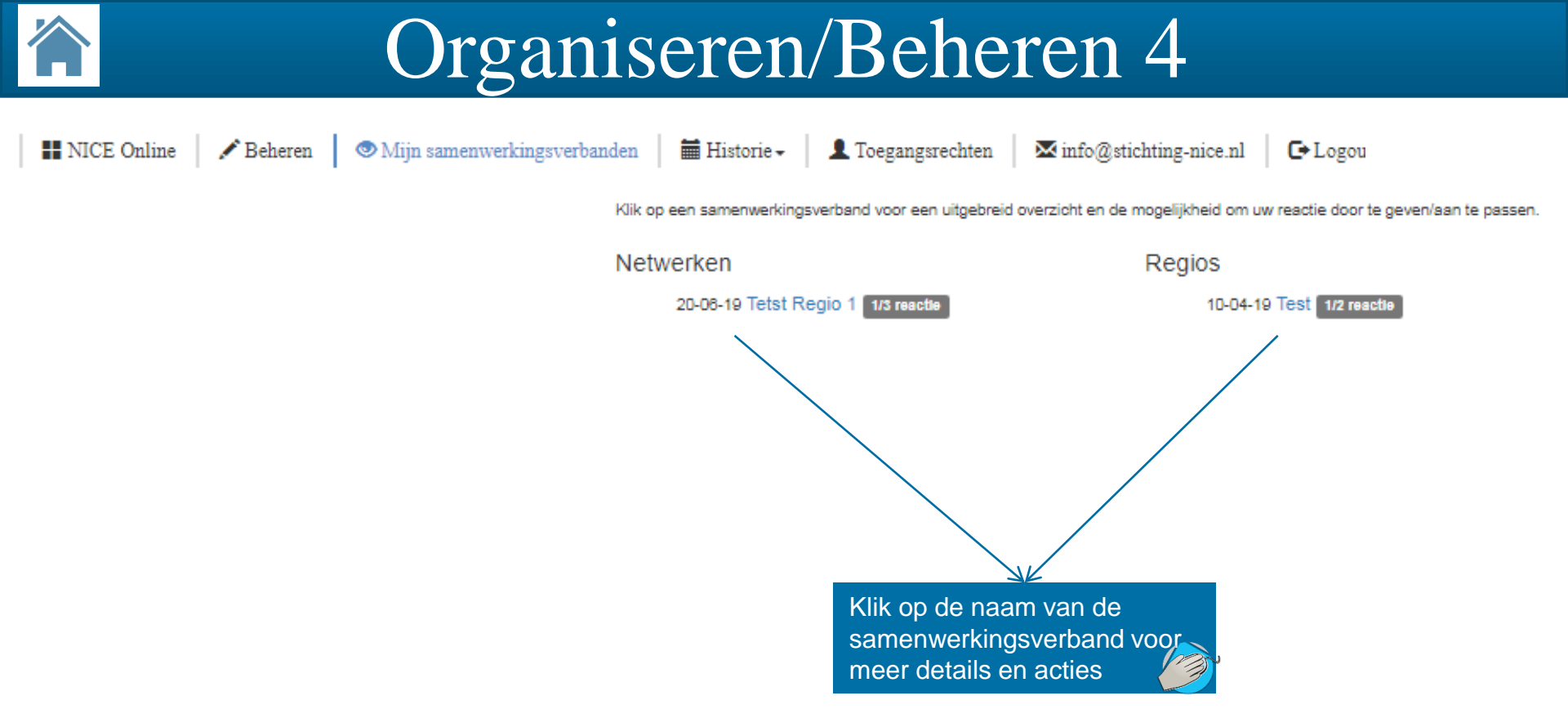

Na het bevestigen, is de samenwerkingsverband aangemaakt en ook toegevoegd aan het overzicht "Mijn samenwerkingsverbanden". Door te klikken op een item krijgt u een overzicht en kunt u aanpassingen maken.

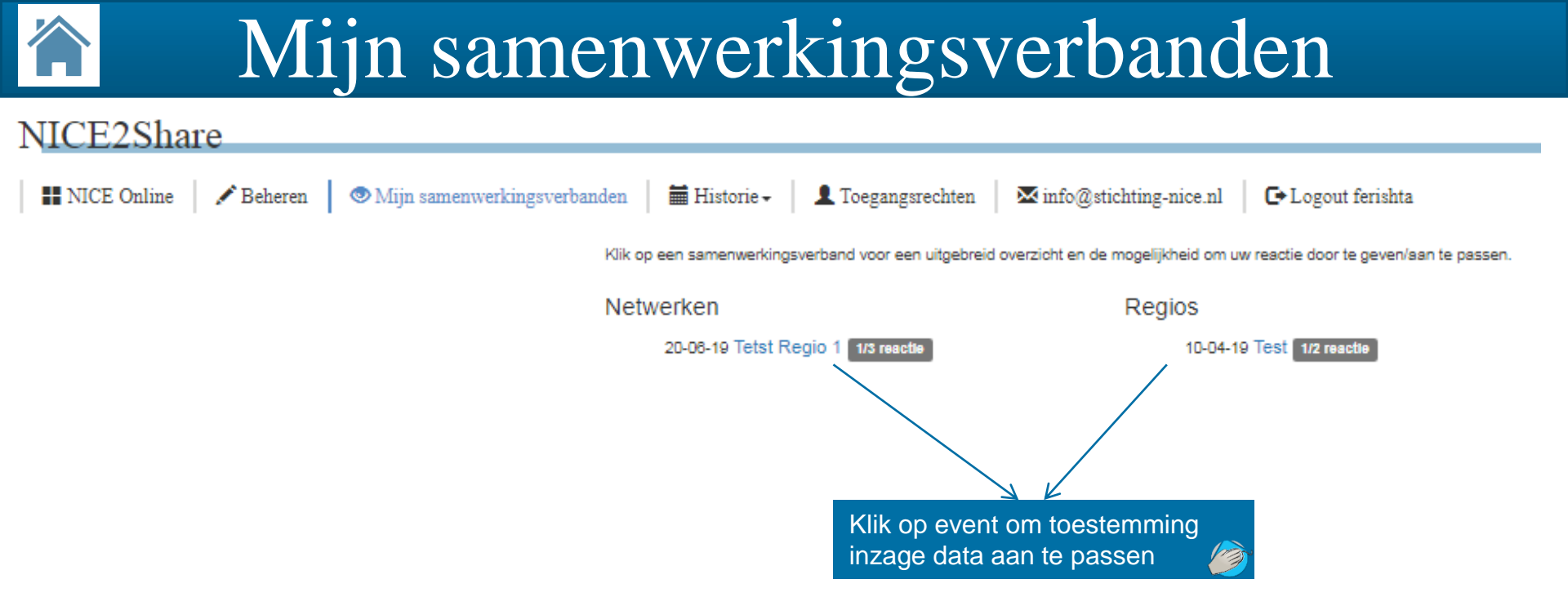

Via 'Mijn samenwerkingsverbanden' krijgt u een overzicht van alle lopende bijeenkomsten van uw ziekenhuis. Ook voor de events die u zelf georganiseerd hebt. U kunt dus ook achteraf 'Beschikbaarheid en toestemming inzage data' aanpassen voor uw eigen ziekenhuis.

## Mijn samenwerkingsverbanden 2

Deschilderes and date(a)

#### Tetst Regio 1

Type: Netwerk
Inzage in modules: MDS, SOFA
Inzageperiode: 20-08-2019 tot 18-07-2019
Organisator: Ferishta Bakhshi-Raiez
Organisator: Sylvia Brinkman
Toelichting/doel regio: Teste versie 2.0
Deelnemers
Ziekenhuis
Toestemming inzage
Organ Laue Vorume Gesthuis (Serishta Bakhshi-Raiez) (Sulvia Brinkman)
Ia

| Ziekennuis                                                            | roestenning inzage | Descritobare module(s) |
|-----------------------------------------------------------------------|--------------------|------------------------|
| Onze Lieve Vrouwe Gasthuis (Ferishta Bakhshi-Raiez) (Sylvia Brinkman) | Ja                 | MDS, KIIC, SOFA        |
| Admiraal De Ruyter Ziekenhuis (D. Verbiest)                           | Geen reactie       | MDS, KIIC              |
| Amphia Ziekenhuis (R. de Waal)                                        | Geen reactie       | MDS, KIIC, SOFA        |

#### Gebruikersvoorwaarden NICE2Share

#### Uitgangspunten voor gebruik

De NICEZShare is ontwikkeld om het delen van de data via NICE Online t.b.v. netwerk- en regio-, en overige samenwerkingsverbanden, te faciliteren. Het gebruik van deze data voor andere doelen dan hierboven genoemd, is niet toegestaan. De gegevens worden siechts ter inzage beschikbaar gesteld en mogen niet gekopieerd en verder verspreid worden. Op NICE2Share ijn och de Gebruikersvoorwaarden NICE Online van toepassing.

#### Toegang tot NICE2Share

Voor ieder participerend centrum is een regiocoördinator benoemd die verantwoordelijk is voor het beheer van NICE2Share voor het eigen ziekenhuis. Daarnaast kunnen ook andere personen verbonden aan de IC toegang krijgen tot de gedeelde gegevens in NICE Online. Voorwaarde hiervoor is dat ze een NICE Online account hebben en geautoriseerd zijn door de regiocoördinator van eigen ziekenhuis of door de hoofdoontactpersoon. De regiocoördinator kan de autorisatie instellen via het tabblad 'Toegangsrechten NICE2Share'. Hoofdoontactpersoon kan de autorisatie instellen via 'Accountbeheer' in NICE Online. Deze geautoriseerde personen krijgen echter niet automatisch de communicatie m.b.t. de verschillende samenverkingsverbanden. De regiocoördinator kinne een ziekenhuis is daarvoor verantwoordelijk.

NICE Online accounthouders en NICE2Share gebruikers worden geacht op gepaste wijze om te gaan met de aangeboden informatie en zijn verplicht tot geheimhouding. De NICE online applicatie houdt een logboek bij van de activiteiten van de gebruikers op NICE Online. Bij onjuist en/of onrechtmatig gebruik of andere onregelmatigheden, zal het NICE online account per direct geblokkeerd worden.

#### Anonimiteit

In de NICE online database zijn standaard de ziekenhuisnamen verwijderd. Indien de NICE contactpersoon van een IC of diens vervanger in het kader van regio-, netwerk- enlof andere samenverkingsverbanden toestemming geeft voor inzage in hun data, dan zijn de NICE gegevens van die IC gedurende de aangegeven inzageperiode inzichtelijk voor alle NICE2Share accounthouders van de ziekenhuizen die ook toestemming hebben gegeven voor het deien van hun data t. betreffende samenverkingsverband. Na afloop van deze periode worden deze additionele inzagerechten automatisch ingetrokken. Anonimiteit van patiënten is te allen tijde vereist; als er herleidbare gegevens worden geëxtraheerd , dan mogen deze onder geen enkele voorwaarde met anderen worden gedeeld en moeten dergelijke extracties terstond en grondig worden verwijderd.

#### Beschikbaarheid en toestemming

Onze Lieve Vrouwe Gasthuis geef wel v toestemming om de data van MDS, SOFA te delen met de deelnemende ziekenhuizen voor de periode 20-06-2019 tot 18-07-2019 en gaat akkoord met de Gebruikersvoorwaarden NICE2Share en Gebruikersvoorwaarden NICE Online.

### Bepaal toestemming voor inzage data.

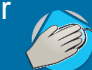

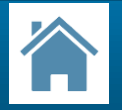

## Historie

### NICE2Share

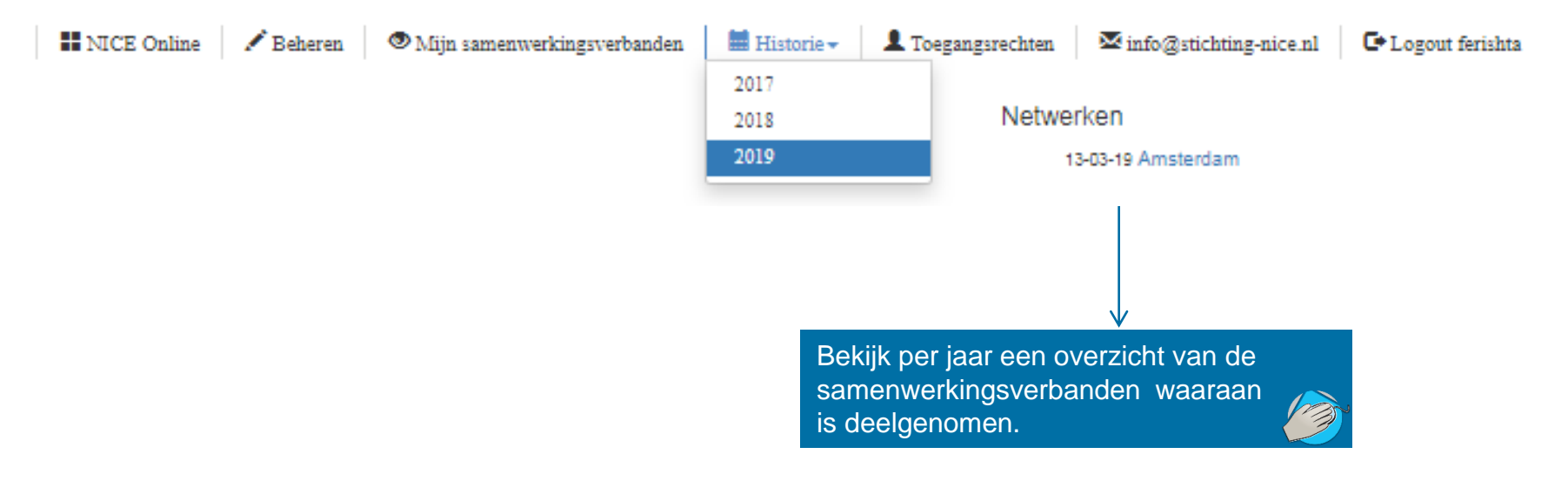

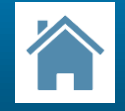

Toegangsrechten

#### NICE2Share

| NICE Online | 🖍 Beheren | 👁 Mijn samenwerkingsverbanden | 🖬 Historie 🕶 | 1 Toegangsrechten                                          | ₩ info@stichting-nice.nl                                                                                                    | C• Logout ferishta                                                                                                    |                                                                                                    |                                                                                                    |
|-------------|-----------|-------------------------------|--------------|------------------------------------------------------------|----------------------------------------------------------------------------------------------------|----------------------------------------------------------------------------------------------------|----------------------------------------------------------------------------------------------------|----------------------------------------------------------------------------------------------------|
|             |           |                               |              | In dit sch<br>account.<br>toegang t<br>een same<br>samenwe | erm regelt u als regio-coördin:<br>U kunt hieronder de toegangs<br>tot de gegevens van eigen IC,<br>enwerkingsverband. De regio<br>erkingsverbanden. | ator de autorisatie voor inzage van NICE Online gegevens<br>rechten van deze personen voor NICE2Share data in de A<br>alleen via NICE2Share geautoriseerde personen hebben t<br>coördinator binnen een ziekenhuis is verantwoordelijk voor | via NICE2Share. In deze<br>nalyses Tool beheren. Le<br>oegang tot de gegevens<br>het verspreiden en behe | Hijst vindt u alle collega's uit uw IC met een NICE Online<br>et op: alle personen met een NICE Online account hebben<br>van alle andere IC's die inzagerechten hebben verleend voor<br>eren van verdere communicatie over verschillende |
|             |           |                               |              | Persoo                                                     | n Inzagere                                                                                                    | chten NICE2Share data in Analysetool                                                                                                    |                                                                                                    |                                                                                                    |
|             |           |                               |              | J Weste                                                    | er Nee                                                                                                    |                                                                                                    |                                                                                                    | + Inzagerechten toekennen                                                                                                    |
|             |           |                               |              | Wouter                                                     | Gude Nee                                                                                                    |                                                                                                    |                                                                                                    | + Inzagerechten toekennen                                                                                                    |
|             |           |                               |              |                                                            |                                                                                                    | autorisatie van andere<br>collegae binnen eigen<br>ziekenhuis tot inzage<br>gegevens                                                                                                    |                                                                                                    |                                                                                                    |

Via 'Toegangsrechten' komt u in een scherm waar u als NICE2Share coördinator de autorisatie voor <u>inzage van de NICE</u> <u>gegevens voor een event in Analyse Tool</u> regelt. Door deze rechten toe te kennen, kunnen de betreffende collegae via Analyse Tool de gegevens van de overige deelnemers die daartoe toestemming hebben gegeven, inzien. Echter, ze krijgen geen toegang tot NICE2Share applicatie en kunnen dus geen samenwerkingsverbanden organiseren en beheren.

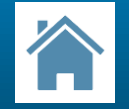

## Analyse Tool 1

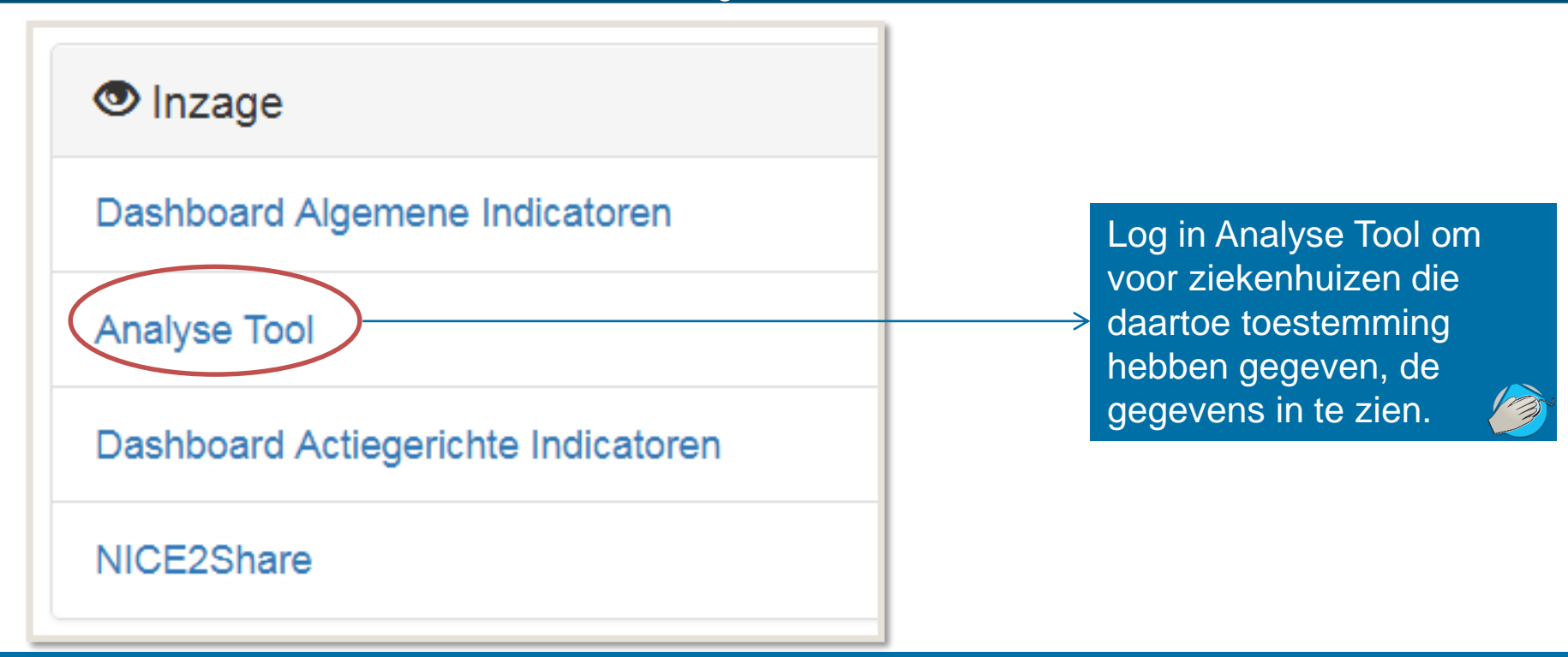

Alleen NICE2Share coördinatoren en collegae die via 'Toegangsrechten', extra rechten hebben toegekend gekregen, kunnen de NICE gegevens voor een bijeenkomst via Analyse Tool inzien.

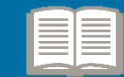

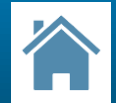

# Analyse Tool 2

| Uitkomstmaat          |   |   | Inzicht in            | (1)      | Vergelijk (1                       | 1) | Includeer (0                       | )) | Bench                     | marks                     | (2) | ) |
|-----------------------|---|---|-----------------------|----------|------------------------------------|----|------------------------------------|----|---------------------------|---------------------------|-----|---|
| Beademing             | ? | 4 | Ruwe mortaliteit      | <b>_</b> | Opnametype                         | 4  | Opnametype                         | 4  | Ziekenhuiz                | en met IC Level           |     | * |
| Bedbezetting          | ? |   | SAPS II mortaliteit   |          | (non-)Cardiochirurgische patienten |    | (non-)Cardiochirurgische patienten |    | Nationaal (<br>ziekenhuis | gepouled). Inclusief mijr | 1   |   |
| Behandelduur          | ? |   | APACHE IV mortaliteit |          | Geslacht                           |    | Geslacht                           |    | Test                      |                           |     |   |
| Decubitus             | ? | ų | 🖉 % zkh overleden     | ?        | Tijdlijn                           |    | Leeftijdgroepen per 10 jaar.       |    | 🗹 Ziekenh                 | uis A                     | ?   |   |
| Mortaliteit           | ? |   | Aantal opnamen        | ?        | In halve jaren ?                   |    | IC Behandelduur                    |    | Ziekenh                   | uis B                     | ?   |   |
| Mortaliteit - Funnel  | 2 |   | Verwachte sterfte     | ?        | In jaren 2                         |    | ZKH sterfte                        |    | Test2                     |                           |     |   |
| Q                     |   |   | Werkelijke sterfte    | ?        | In kwartalen                       |    | ZKH sterfte                        |    | *                         |                           |     |   |
| Opnamen en neropnamen | ? |   | APACHE II mortaliteit | -        | Leeffidgreepen per 10 iper         | -  | Herkomst                           | +  | *                         |                           |     | Ŧ |
| Prognotische scores   | ? | - | 4                     | •        | <                                  |    |                                    |    | •                         |                           | •   |   |

Voor ziekenhuizen die daartoe toestemming hebben gegeven, kunt u en uw collegae die u toegang hebt gegeven, de gegevens inzien via de Analyse Tool.

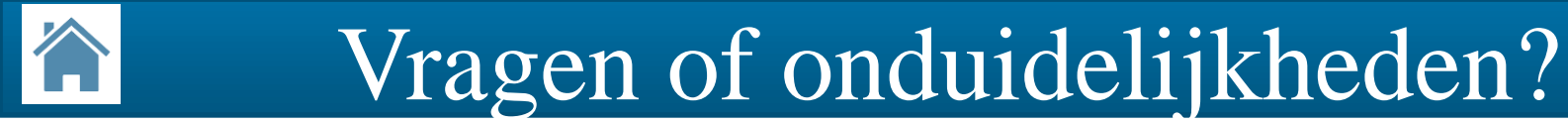

### Stuur een e-mail naar: info@stichting-nice.nl